# Second Second Excard's Responsibility

| 1. | Artwork size vs. order size                       | 7.  | Spot UV K100                          |
|----|---------------------------------------------------|-----|---------------------------------------|
| 2. | Spot UV limitation                                | 8.  | Fold orientation                      |
| 3. | Hot stamping limitation                           | 9.  | Booklet bleed                         |
|    | (safe zone, font, line, complicated design, JPEG) | 10. | Overprint                             |
| 4. | 1-colour order                                    | 11. | Folding/creasing line not matching up |
| 5. | 2-colour order                                    | 12. | Vectors                               |
| 6. | White base no naming to Pantone "White"           | 13. | RGB, Pantone, spot colour             |
|    |                                                   |     |                                       |

# 😢 Agent's Responsibility

| 1.  | Guide lines and text description in the artwork<br>Remove all guide lines and text description before saving as PDF.                                             | 📥 Tutorial |
|-----|----------------------------------------------------------------------------------------------------|------------|
| 2.  | Transparency<br>Export/convert artwork to JPEG or TIFF formats (≥ 800 PPI, without text) to avoid printing error or missing images.                              | 📩 Tutorial |
| 3.  | Font size<br>Refer to respective product artwork specification.                                                                                                  |            |
| 4.  | Toning<br>Ensure toning is set to a minimum of 10%.                                                                                                    | 📩 Tutorial |
| 5.  | Overlapping text (2-layer font)<br>Preview your artwork before sending us your file.                                                                             |            |
| 6.  | Missing fonts<br>Create outlines/curves for all fonts before saving as PDF.                                                                                      | 📩 Tutorial |
| 7.  | Similar colours<br>Ensure a minimum of 10% colour difference between two colours. (Black: minimum 15%, Yellow: minimum 25%)                                      | 📩 Tutorial |
| 8.  | Booklet - safe zone<br>Ensure all elements of your artwork are within the blue line. Download booklet template to prepare your artwork.                          | 📩 Tutorial |
| 9.  | Strokes<br>Expand stroke into an object (AI). (Lines/Strokes > Object > Expand > Fill and Stroke > Pathfinder > Unite)                                           |            |
| 10. | Background bleeding<br>Expand background image or colour to full bleed.                                                                                          | 📩 Tutorial |
| 11. | Rubber stamp font size<br>Refer to Stamp Chop Artwork Specification.                                                                                             | 📩 Tutorial |
| 12. | Spelling error and typo<br>Proofread your copy before sending us your file.                                                                                      |            |
| 13. | Artwork not centred<br>Uneven artwork on finished goods.                                                                                                    | 📩 Tutorial |
| 14. | Booklet - pagination<br>Check pagination before sending us your file.                                                                                            |            |
| 15. | Booklet - Cross Page<br>Please view the tutorial before start your design.                                                                                       | 📩 Tutorial |
| 16. | 2 different shades of black<br>Match artwork background colour to image background colour using colour picker.                                                   |            |
| 17. | CMYK 240%<br>Reduce total ink coverage of image.                                                                                                    | 📩 Tutorial |
| 18. | Low resolution<br>Set minimum resolution to 300 DPI.                                                                                                    | 📩 Tutorial |
| 19. | Background K100 with hidden artwork behind<br>Black colour background must be filled in with 2-colour black or 4-colour black. Black text should be set to K100. | 📩 Tutorial |
| 20. | Hidden layers<br>Delete hidden layers before save artwork to PDF format to avoid hidden artwork appear on the finished goods.                                    |            |
| 21. | White base artwork wrong naming<br>Refer to White Base file preparation.                                                                                         | 📩 Tutorial |

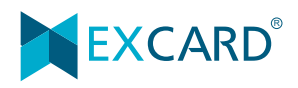

1

1. Artwork size vs. order size

#### **Business Card**

| Order size    | 50mm x 89mm   |   |
|---------------|---------------|---|
| Bleeding size | 53mm x 92mm 1 |   |
| Artwork size  | 54mm x 89mm   | K |

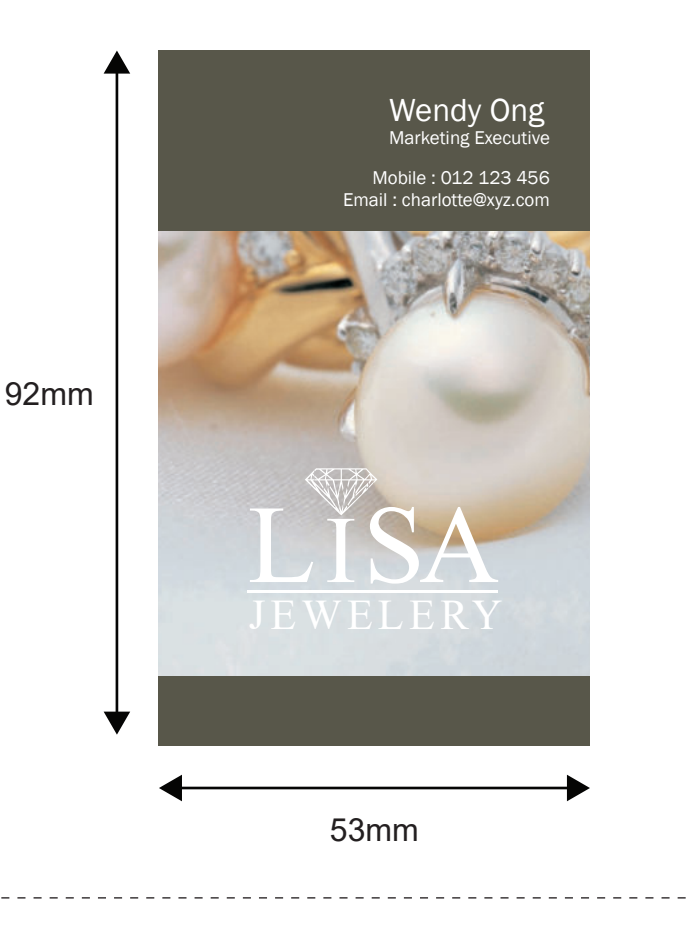

#### 2. Spot UV limitation

📥 Tutorial

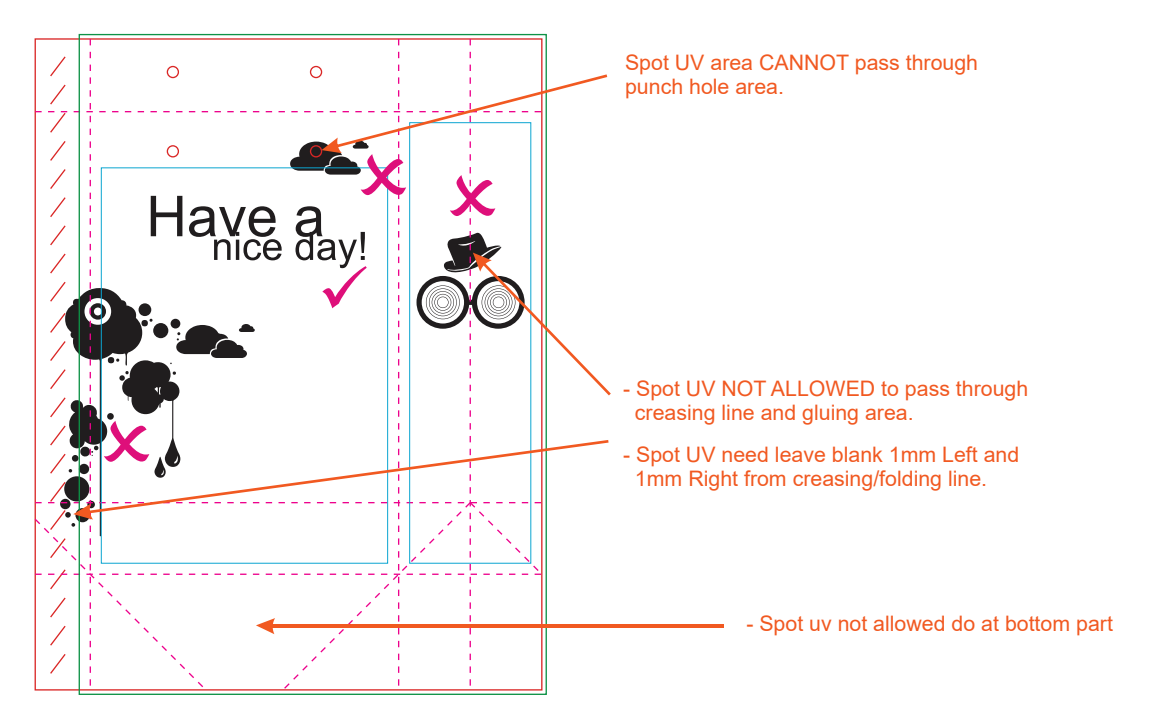

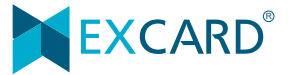

3. Hot stamping limitation (safe zone, font, line, complicated design, JPEG)

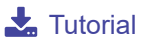

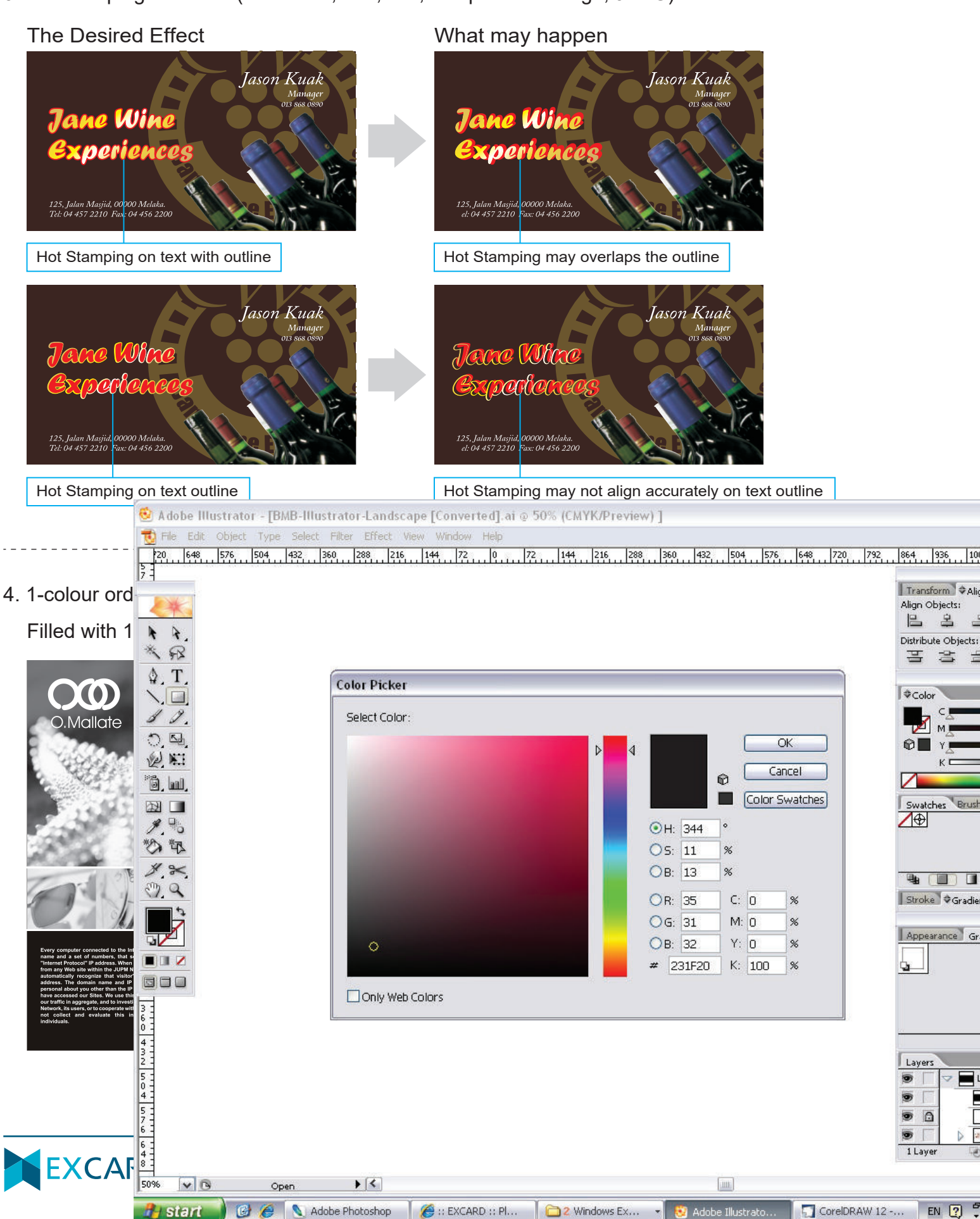

5. 2-colour order

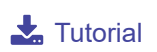

Fill in 100K (Black Colour) and 100M (Magenta Colour).

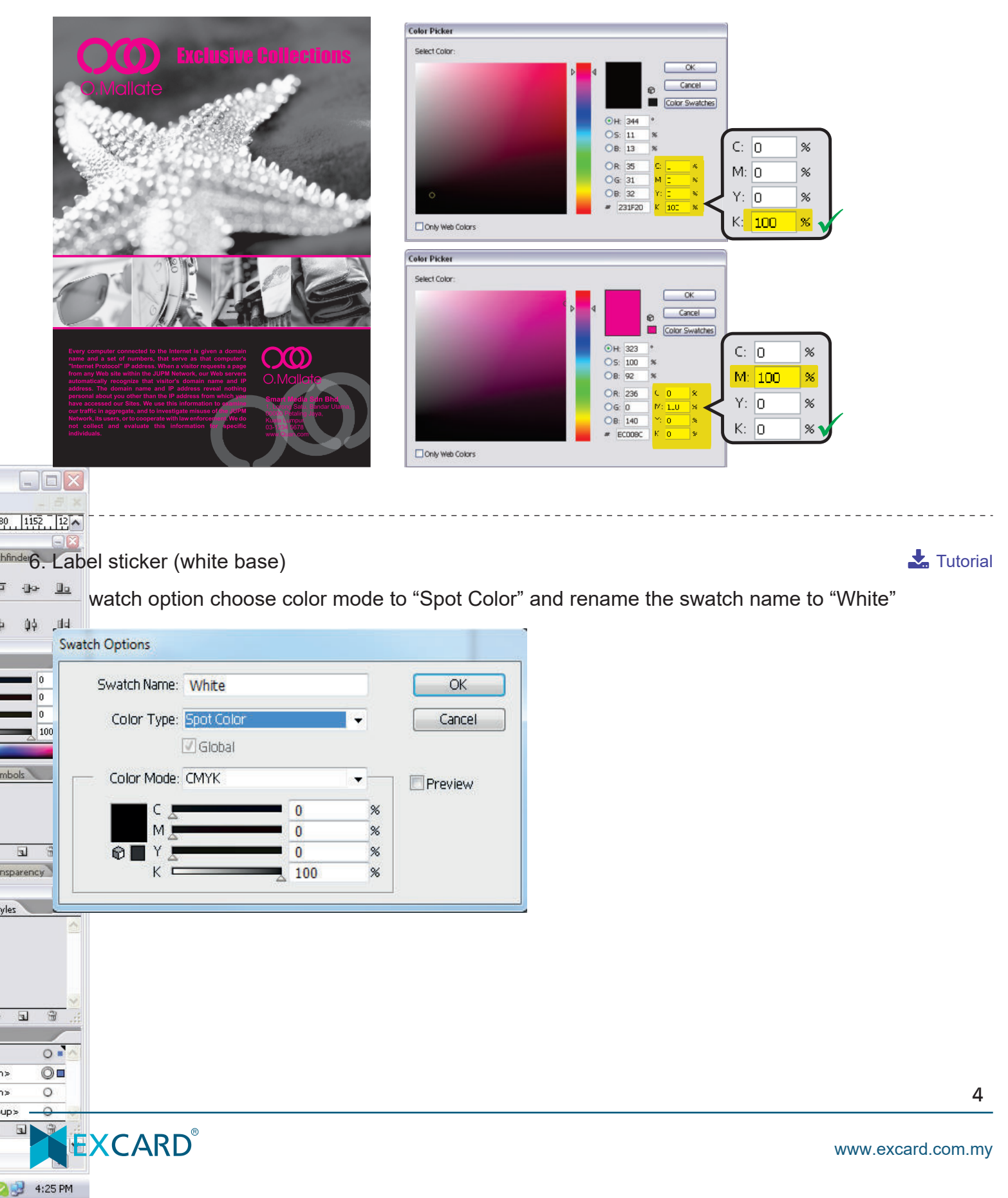

7. Spot UV K100

📩 Tutorial

You MUST fill the area/image to be Spot UV in K100(Black)

# D'sign

# 8. Fold orientation

📩 Tutorial

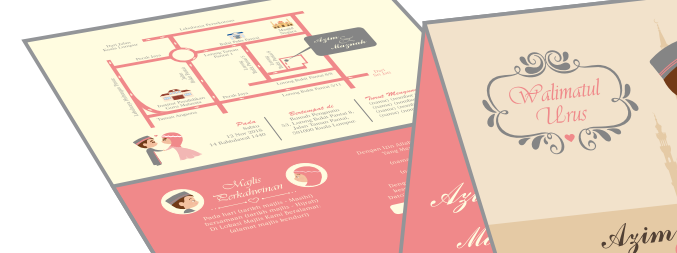

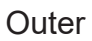

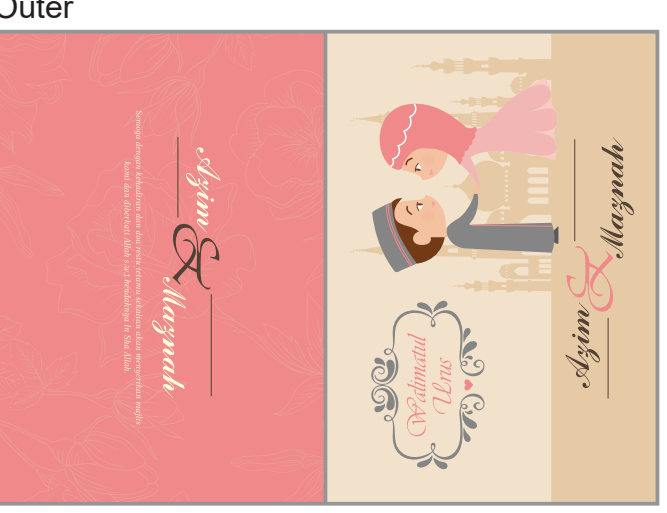

Inner

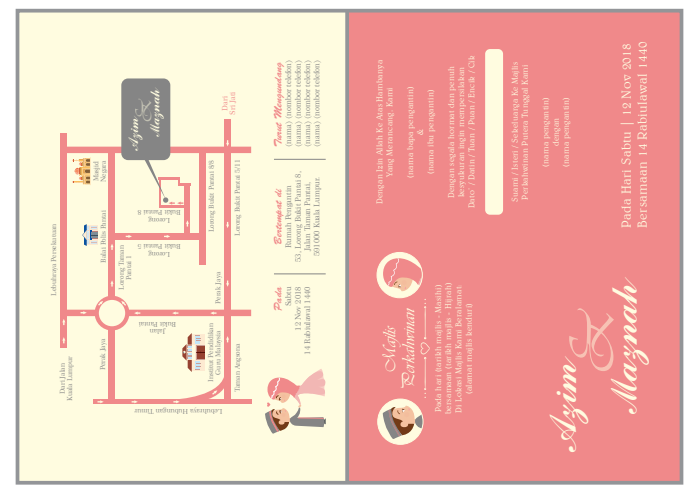

Maznah

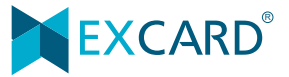

9. Booklet bleed

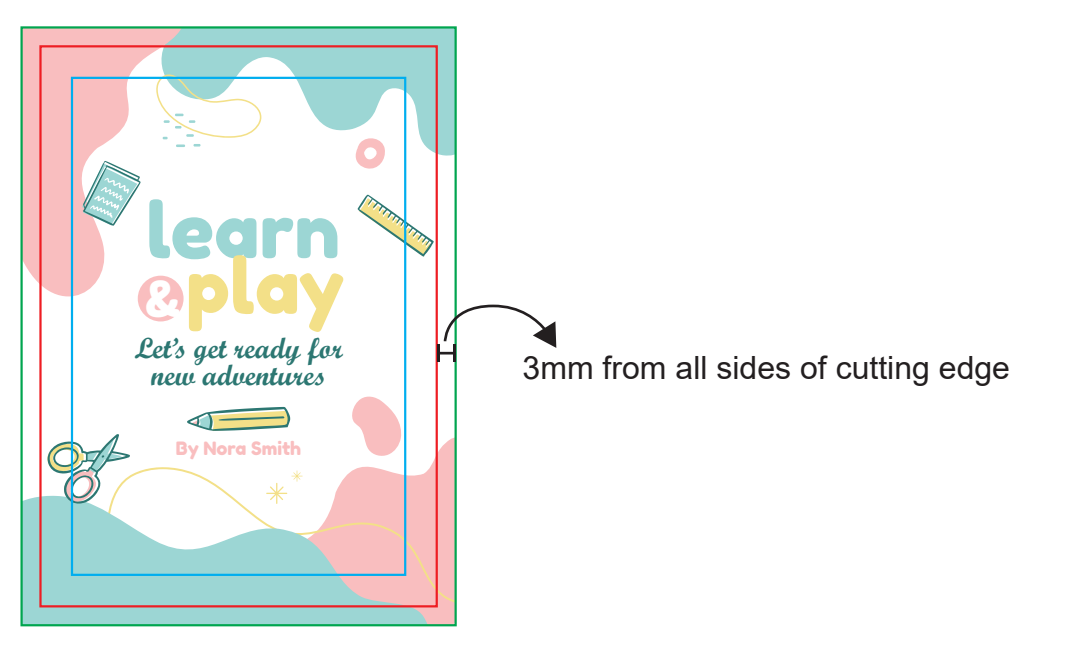

#### 10. Overprint

When cyan is overprinted, cyan knock outs the area underneath. That is why the overlap, with the red part turning into purple.

| ◆ ATTRIBUTES T                  | \$ ATT   | RIBUTES                 | *1      |
|---------------------------------|----------|-------------------------|---------|
| Overprint Fill Overprint Stroke | <b>v</b> | verprint Fill Overprint | Stroke  |
| 00 ## 30                        |          | a # #                   | 33      |
| Image Mapt None - Browser       | Imag     | Mapi None 👻             | Browser |
| URL                             | URL      |                         |         |

This picture shows the white text is in overprint, so it will be invisible in print.

|  |   |   |   | ¢ ATTRIBU | TES        |          | 1          |
|--|---|---|---|-----------|------------|----------|------------|
|  |   |   |   | Voverpri  | int Fill 📃 | Overprin | t Stroke 🖊 |
|  |   |   |   |           | #          | ±;<br>;; | 5          |
|  |   |   |   | Image Map | None       |          | Browser    |
|  | 물 | h | 8 | URLI      |            |          |            |

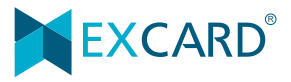

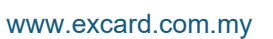

📥 Tutorial

📩 Tutorial

11. Folding/creasing line not matching up

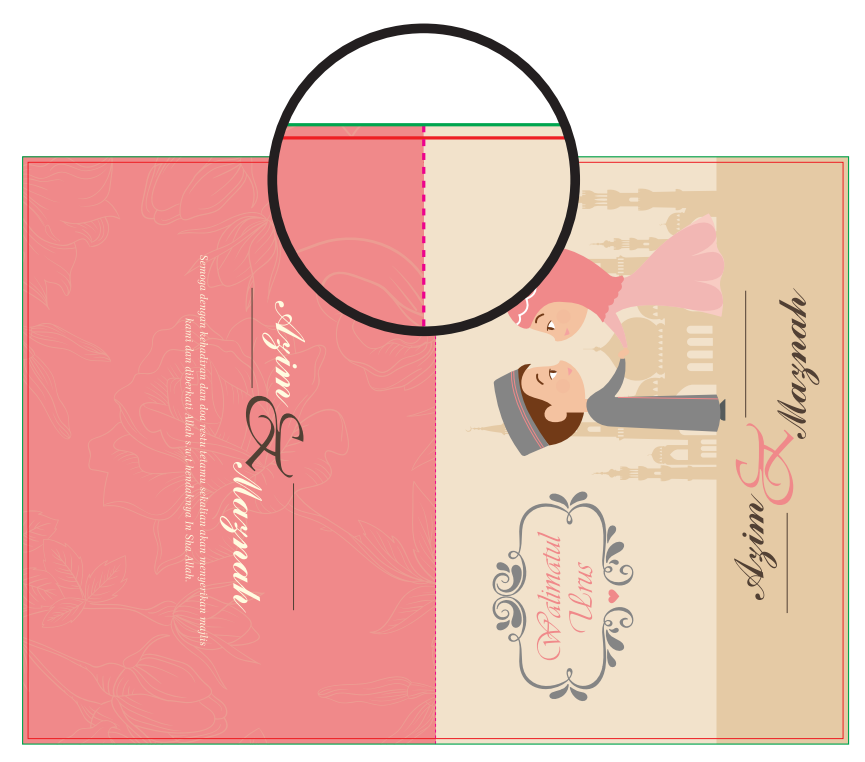

#### 12. Vectors

#### 📩 Tutorial

View wireframe (Ctrl + Y). If the vector same as below situation, please save the background's vector (excluded wordings) to JPEG.

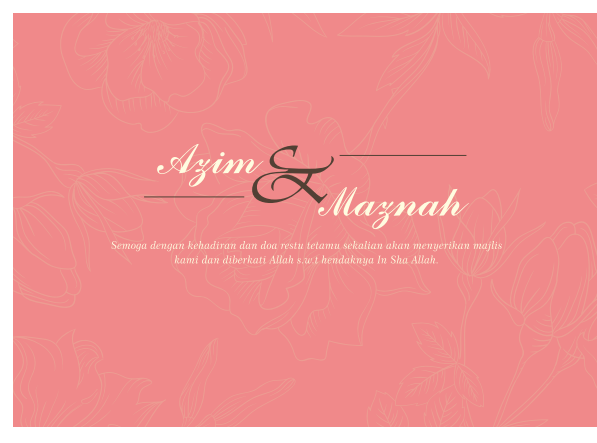

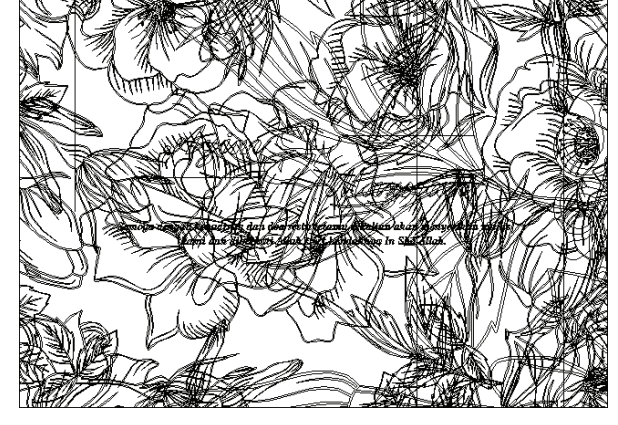

Normal view

Wireframe view

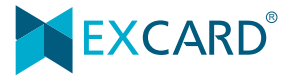

13. RGB, Pantone, spot colour

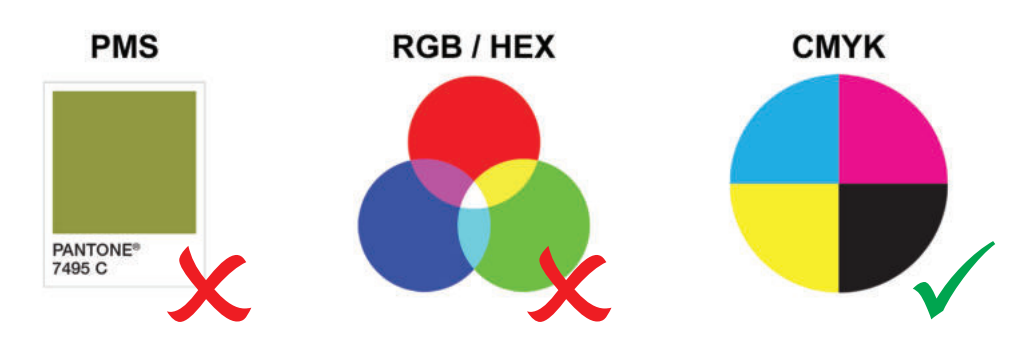

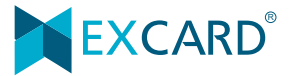